# 期貨結算系統

# MTS 機制安裝及使用手冊

版本:2.0版

臺灣集中保管結算所

日期:108年6月10日

| 壹、前言              | 3  |
|-------------------|----|
| 貳、使用設備            | 4  |
| 一、 硬體規格說明         | 4  |
| 二、 期貨商端 MTS 設備    | 5  |
| (一) 線路說明          | 5  |
| (二) 額外硬體設備        | 5  |
| 參、安裝作業            | 6  |
| 一、 MTS 安裝說明       | 6  |
| (一) 網路連線設定        | 6  |
| (二) 軟體安裝設定        | 7  |
| (三) 期貨商身分註冊設定     | 9  |
| 肆、 啓動作業           | 11 |
| 一、 MTS 作業啓動說明     | 11 |
| 伍、備援切換作業          | 12 |
| 一、 MTS 環境備援切換說明   | 12 |
| (一) MTS 備援設備      | 12 |
| (二) MTS 伺服環境切換    | 13 |
| (三) MTS 系統環境重建    | 14 |
| 陸、系統驗證服務項目        | 15 |
| 附件一 伺服端使用網段及服務連線埠 | 17 |
| 附件二 連絡人清單         | 18 |
| 附件三 問題與解答(Q&A)    | 19 |

目

## 壹、前言

期貨商後台電腦系統與集保結算所期貨結算系統間之資訊交換,透過專線及訊息傳送系統(Message Transform System,以下簡稱 MTS)來進行。

本作業手冊係提供期貨商端 MTS 作業之設定安裝、備份回復、環境 切換、LOG 檢視、連線狀況檢視、異常處理等各項機制之說明。

# 貳、 使用設備

一、硬體規格說明

期貨商運行 MTS 所需硬體規格建議如下,但請依使用之作業系統提

昇硬體規格:

| 中央處理器 (CPU) | Intel Core i3/i5/i7-6xxx 以上 |
|-------------|-----------------------------|
| 系統記憶體 (RAM) | 建議 2GB 以上                   |
| 硬碟空間        | 建議 32GB 以上                  |

MTS 建議運行在下列作業系統

| Microsoft Windows 10 (X64)            |
|---------------------------------------|
| Microsoft Windows Server 2012 (X64)   |
| Microsoft Windows Server 2012 R2(X64) |
| Microsoft Windows Server 2016 (X64)   |

二、期貨商端 MTS 設備

(一) 線路說明

期貨商端與期貨結算系統連結採專線線路連接,採 ADSL 線路者,於 102 年年底前應配合主管機關規劃轉換為整合線路 (四網合一),整合線路申請程序及申請表單詳證交所網站 (http://www.twse.com.tw/ch/products/broker\_service/broker\_servic e\_computer.php)。

(二) 額外硬體設備

期貨商需備妥硬體 VPN 設備(整合線路無提供軟體 VPN 功能)。

### **參、安裝作業**

- 一、MTS 安裝說明
  - (一) 網路連線設定
    - 1. VPN 設定申請
      - (1) 需填寫「期貨結算系統 VPN 連線作業申請書」(申請書 位於集保結算所網站 <u>http://www.tdcc.com.tw/</u> 之「下載專 區」「期貨商專區」「表單下載」「期貨結算系統 VPN 連 線作業申請書」),並發文集保結算所,以利後續辦理線 路及網路設定事宜。
      - (2) 有關 VPN 設定申請,如有疑問,請電洽 2655-3788#676
         或 685 集保結算所網工組或安控組洽詢。

- (二) 軟體安裝設定
  - 1. MTS 安裝程式下載

於集保結算所網站 <u>http://www.tdcc.com.tw/</u> 之「下載專區」

「期貨商專區」「相關程式」「MTS 軟體」下載)。

2. MTS 程式安裝

將 MTS 安裝程式解壓縮、並將相關程式置於下列路徑:

mts.ini 置於 c:\

mtssvr 相關程式置於 c:\mts 下

3. mts.ini 檔設定

設定 c:\mts.ini 為 mtssvr.exe 執行程式主機 IP 位址及使用連線 埠,預設內容為「127.0.0.1 6001」。

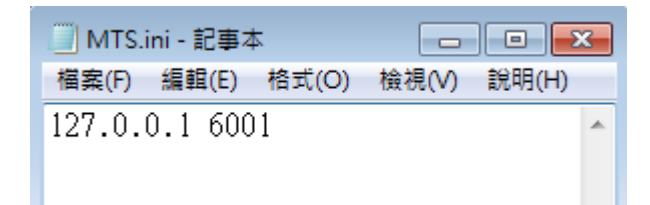

4. 連線單位代號設定

修改 c:\mts\brk.ini, 改為貴公司7碼期貨商代號, 例: F000999。

| 🧾 brk.ini - 記事本 |       |       |       | x |
|-----------------|-------|-------|-------|---|
| 檔案(F) 編輯(E)     | 格式(O) | 檢視(V) | 說明(H) |   |
| F000999         |       |       |       | * |
|                 |       |       |       |   |
|                 |       |       |       |   |

5. 結算系統主機連線位址增設

編輯作業系統之 hosts 設定檔(預設檔案路徑位於

C:\windows\system32\drivers\etc,實際檔案路徑將依作業系統版本與安裝而定),並依欲連線之結算系統增加對應之 IP 位址設定,設定完成後於 DOS 視窗執行「ping mts\_server」確認 OK。

例如增加 MTS 正式主機設定: 10.3.1.11 mts\_server

| _ |                |             |              |               |           |                 |                   |               |                |               |                    |                  |                  |               |       |
|---|----------------|-------------|--------------|---------------|-----------|-----------------|-------------------|---------------|----------------|---------------|--------------------|------------------|------------------|---------------|-------|
|   | 🚺 hos          | sts -       | 記事2          | ŧ             |           |                 |                   |               |                |               |                    |                  |                  |               |       |
|   | 檔案()           | 9 \$        | 輪<br>睡<br>(E | ) 格式          | 0         | 檢視(♡)           | 說明(H)             |               |                |               |                    |                  |                  |               |       |
| ſ | # Co           | pyr:        | ight         | (C)           | 199       | 3-1999          | Micros            | oft C         | orp.           |               |                    |                  |                  |               |       |
| l | #              |             |              |               |           |                 |                   |               |                |               |                    |                  |                  |               |       |
| l | # Th:          | is          | is a         | samp          | ole       | HOSTS           | file us           | ed by         | Micr           | osoft         | TCP/II             | , tor            | Wind             | ows.          |       |
| l | #<br># ть      |             |              |               |           | - +ha           |                   |               | TD 54          | duase         | t. I               | weet .           |                  | Faab          |       |
| l | # 111.<br># on | 15 '<br>Fen | cho          | 0000<br>1 blu | latii     | s lie<br>ont on | mapping<br>an ind | s ut<br>iuidu | 18 du<br>51 li | uress<br>no T | es LU I<br>ho IP : | IUSL I<br>addrae | idilles<br>cc ch | . Edu<br>ould | 1     |
| l | # CN<br># he   | n1.         | aced         | in t          | he<br>The | first           | column -          | follo         | wed h          | u the         | COPPe              | innndi           | ina h            | ost na        | ime - |
| l | # Th           | e I         | Pad          | dress         | 5 an      | d the           | host na           | ne sh         | ould           | be se         | parateo            | i bu a           | at le            | ast or        | ie    |
| l | # sp           | ace         |              |               |           |                 |                   |               |                |               | •                  | -                |                  |               |       |
| l | # <sup>.</sup> |             |              |               |           |                 |                   |               |                |               |                    |                  |                  |               |       |
| l | # Ad           | dit         | iona         | 11y,          | COM       | ments           | (such a           | s the         | se) m          | ay be         | insert             | ed or            | n ind            | ividua        | 1     |
| l | # 1i           | nes         | or           | f0110         | owin      | g the           | machine           | name          | deno           | ted b         | ya'#'              | ' synt           | <b>bol</b> .     |               |       |
| l | #              |             |              |               |           |                 |                   |               |                |               |                    |                  |                  |               |       |
| l | # FU<br>#      | r e         | kamp         | Te:           |           |                 |                   |               |                |               |                    |                  |                  |               |       |
| l | #<br>#         |             | 182          | 54 QJ         | 1 07      | r               | hino ac           | me co         | m              |               | # som              |                  | erner            |               |       |
| l | #              |             | 38.          | 25.63         | 3.10      | . x             | .acme.c           | om            | •••            |               | # x c]             | lient            | host             |               |       |
|   |                |             |              |               |           |                 |                   |               |                |               |                    |                  |                  |               |       |
|   | 127.           | 0.0         | .1           |               | 100       | alhost          |                   |               |                |               |                    |                  |                  |               |       |
| l | 10.3           | .1.         | 11           |               | mts       | _serve          | r                 |               |                |               |                    |                  |                  |               |       |
|   |                |             |              |               |           |                 |                   |               |                |               |                    |                  |                  |               |       |

#### 📧 命令提示字元

C: \Documents and Settings \Administrator>ping mts\_server Pinging mts\_server [10.3.1.11] with 32 bytes of data: Reply from 10.3.1.11: bytes=32 time=1ms TTL=252 Reply from 10.3.1.11: bytes=32 time=1ms TTL=252 Reply from 10.3.1.11: bytes=32 time=1ms TTL=252 Reply from 10.3.1.11: bytes=32 time=1ms TTL=252 Ping statistics for 10.3.1.11: Packets: Sent = 4, Received = 4, Lost = 0 (0% loss), Approximate round trip times in milli-seconds: Minimum = 1ms, Maximum = 1ms, Average = 1ms C: \Documents and Settings \Administrator>\_ (三) 期貨商身分註冊設定

期貨商須申請身分註冊,並經期交所開通後才能執行各項 MTS 交易,一家期貨商代號最多可註冊4組身分(正式環境與 測試環境分開計算)。

1. 於 MTS 安裝完成後,點擊啟動 MTS 程式

| MTSSVR (200 | 91201) |      |      |
|-------------|--------|------|------|
|             |        |      | 註冊   |
| 交易序號        | 交易代號   | 傳送狀況 | 接收狀況 |
|             |        |      |      |
|             |        |      |      |
|             |        |      |      |
|             |        |      |      |
|             |        |      |      |
| 800°        |        |      |      |

(C:\mts\mtssvr.exe), 再點擊「註冊」。

 選擇設定之註冊檔編號及 MTS IP,(編號請參見「伍、環境 切換與備份回復」「一、MTS 環境切換與備份回復說明」 「(一)MTS 備援設備」),按「確定」。

(另請紀錄該台 MTS 之 MTS 編號與 IP,供環境切換與備份 回復用)。

| 🏭 M TSSVR (2009 | 91201)                | _              | _              | _ 🗆 X |
|-----------------|-----------------------|----------------|----------------|-------|
|                 |                       |                | 註冊             |       |
|                 | Lane war              | L LL SS A L SH | E racio anismi | T     |
| 選擇註冊IP          |                       |                |                | ×     |
| F000999         | 128.1<br>12<br>3<br>4 | .50.43         | T              | 確定取消  |
| Sat via ch Picc |                       |                |                |       |

 不同環境身分註冊申請方式,測試或正式作業程序通知不同 單位申請,並經申請單位認證生效後,才可進行 MTS 連線 作業。

正式系統:填寫「身分註冊確認申請單」後送交期交所。 測試系統:連絡集保結算所 2514-1519,2514-1570,2719-5805 #702。 肆、啓動作業

- 一、MTS 作業啓動說明
  - (一) 啟動 MTS
    - 啟動 MTSSVR 後,進入指令模式在 C:\mts 下鍵入"mtsconn open",確認 OK。
    - 新版 mtsconn 操作方式同舊版,但無需輸入密碼,可提供給 需要 Autologin 功能者選擇使用。

伍、備援切換作業

一、MTS 環境備援切換說明

(一) MTS 備援設備

MTS 依連結期貨結算正式系統或測試系統之不同,可區分 為正式用 MTS 與測試用 MTS。為方便期貨商於正式用 MTS 發 生異常時,能快速恢復連線,建議期貨商可準備一台備援用 MTS,並於正式系統預先註冊及開通,以利異常時可快速切換 MTS 設備並登入 MTS 系統。備援用 MTS 可與測試用 MTS 共 用一部 PC 或各自使用獨立 PC;共用時可使用同一編號分別向 正式系統與測試系統進行註冊,但正式用與備援用 MTS 應申請 不同編號,建議之 MTS 使用編號如下表。

| MTS 粘 別 | 計冊開通      | 建議 MTS 編 |
|---------|-----------|----------|
|         |           | 號        |
| 正式用 MTS | 正式系統      | 1        |
| 測試用 MTS | 測試系統      | 3or4     |
| 備援用 MTS | 正式系統      | 2        |
| 備援/測試共用 | 正式系統/測試系統 | 2or3or4  |
| MTS     |           |          |

(二) MTS 伺服環境切換

已完成正式與測試系統註冊開通之 MTS,如需切換連結環 境時,步驟如下:

- 1. 確認 MTSSVR 已下線。
- 調整網路設定以連通欲切換之伺服主機 IP, 若已可連通則跳 過此步驟。
- 3. 修改 hosts 設定為連結伺服主機 IP (IP 對照表詳附件一)。
- 4. 如該 MTS 於正式與測試系統之間、註冊開通 MTS 編號與 IP 不一致。請先紀錄現在之 MTS 編號與 IP, 再更換 MTS 編號 與 IP 重新註冊,以更新 MTS 客戶端註冊資訊,若否跳過此 步驟。
- 5. 啟動 MTS,參閱「肆、啟動作業說明」「一、MTS 作業啟動 說明」之 2.。

- (三) MTS 系統環境重建
  - 期貨商平日應紀錄該台 MTS 之 MTS 編號與 IP,以利辦理重 新註冊時之資訊回復時使用。
  - 2. 如期貨商 PC 有需重建 MTS 環境,請參閱安裝章節;並以紀錄之 MTS 編號與 IP 重新註冊,如仍無法連入,請重新執行身分認證確認申請待開通後重新連入,若有疑問請洽集保結算所資規部。

陸、系統驗證服務項目

期貨商平日需確認 MTS 系統是否正常作業,可執行下列驗證:

- 一、MTS 檔案安裝與權限狀況之確認
  - (一) 確認 mtssvr.exe 執行檔應位在 C:\mts 目錄下
  - (二) 確認 mts.ini 設定應位於 C:\根目錄下
  - (三) 確認 hosts 內容設定是否正常。
- 二、有關網路、設定與 VPN 工作狀況之確認
  - (一) 執行 ping mts\_server,成功表示網路、VPN 工作 與 hosts 設定正常。
  - (二) 執行 ping 正式或測試 IP 作業,連通表示網路正常

正式機 IP: 10.3.1.11 or 10.3.1.12

測試機 IP:10.3.2.11、10.3.2.12、10.3.2.13

- 三、期貨商端 MTS 與伺服端連結狀況之確認
  - (一) 待身分註冊確認生效後,啟動 MTS 客戶端程式。
  - (二) 進入指令模式並在 C:\mts 下鍵入"mtsconn open", password 輸入
     <enter>,確認 OK。
  - (三) 鍵入 apcltest <期商代號>,收取公告資料,確認與結算系統作 業正常,若出現"Incomplete data",再執行同樣指令。
  - (四) MTSSVR 與 MTSWIN95.DLL 將提供 API 供後台確認 MTSSVR 連線狀態。

四、新增 LOG 供期貨商驗證傳輸狀況

於接收呼叫後及回覆等二個時點,內容為 MTS DLL 收到呼叫 API 之傳收時間及其傳遞資料,內容範例詳附件三

MTS LOG 檔位於【c:\MTS\log】目錄下,LOG 檔案命名格式為

[MTS\_[YYYMMDD]\_[FCM-NO]\_[SERVER\_IP].log],

ex:MTS\_20130704\_F000999\_10.3.1.1.log •

附件一 伺服端使用網段及服務連線埠

- • MTS

(一) 正式環境網段:

10.3.1.0/24 (hosts 設定 10.3.1.11)

(二) 測試環境網段:

10.3.2.0/24 (hosts 設定 10.3.2.11、10.3.2.13)

(三) 服務連線埠:6002、5003、4003、3003

附件二 連絡人清單

有關 MTS 作業上有任何異常,請優先連絡集保結算所資訊規劃部期貨業 務組,電話(02)2514-1519,2514-1570,2719-5805 #702 以利迅速釐清 異常,另相關申請、安裝或使用 MTS 相關聯絡人員如下:

| 作業項目          | 連絡人員                                   |
|---------------|----------------------------------------|
| MTS 四合一線路申請及  | 集保結算所資訊作業部管制組                          |
| VPN 使用權限申請    | (02) 2655-3788#555                     |
| VPN 設定及使用     | 集保結算所資訊作業部網工組、安控組                      |
|               | (02) 2655-3788#676 • 2655-3788#685     |
| 正式環境之身分認證註冊   | 期交所結算部                                 |
| 確認            | (02) 2369-5678#8560                    |
| MTS 相關及測試環境之身 | 集保結算所資訊規劃部期貨業務組                        |
| 分認證註冊確認       | (02) 2514-1519 , 2514-1570 , 2719-5805 |
|               | #702                                   |

#### 附件三 問題與解答(Q&A)

#### 一、MTSSVR.exe 無法啟動

(一) 請檢查磁碟空間是否足夠。

## 二、MTSCONN OPEN 無法連線成功,沒有出現<connection ok!>

- (一) 錯誤訊息"mts init failed... pls check"請先執行 MTSSVR 主 程式。
- (二) 錯誤訊息"Load MTSWIN95.DLL failed"確認 mts.ini 放於
   c:\下 ip 及 port 設定正確。
- (三) 檢視 MTS 記錄檔,確認 MTS 已收到連線作業需求,若無 請確認 MTSCONN 所在目錄下之 MTSWIN95.DLL 是否正 確。
- (四)檢視 hosts 設定檔之 MTS 主機位址設定是否正確,使用 DOS 視窗執行<ping mts\_server>指令,驗證對應之 IP 位址 是否正確及連線主機是否有正確回應,若 IP 不正確請修 正 hosts 設定檔,若連線主機無回應,請確認網路連線狀況。
- (五) 網路連線異常:請連繫相關人員修復網路連線。

#### 三、 作業要求訊息送出, 無法得到作業回覆訊息

(一) 確認 MTS-API 是否正確接收傳送之作業要求,檢視 MTS

記錄檔,若否請連繫集保結算所相關人員協助處理。

- (二) 確認輸入查詢資料之來源單位代碼是否與 brk.ini 之設定一致,若否請修正後重新傳送作業要求。
- (三) 確認 MTS 連線是否正常, 若否重新執行 MTS 連線程序。
- 四、為何「註冊資料不符,請重新註冊」訊息。
  - (一) 是否已完成註冊程序,若無請先完成 MTS 註冊程序。
  - (二) MTS 作業主機相關設備及網路位址是否有異動,若有請 重新註冊。